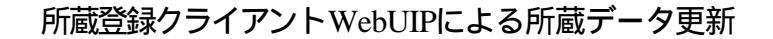

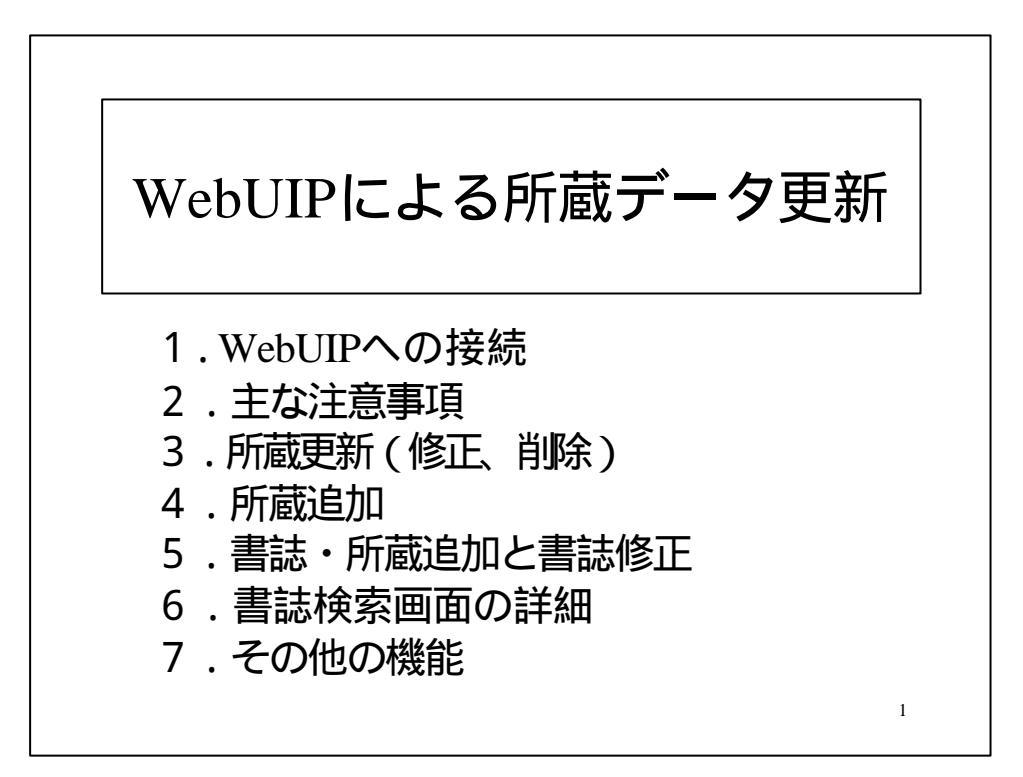

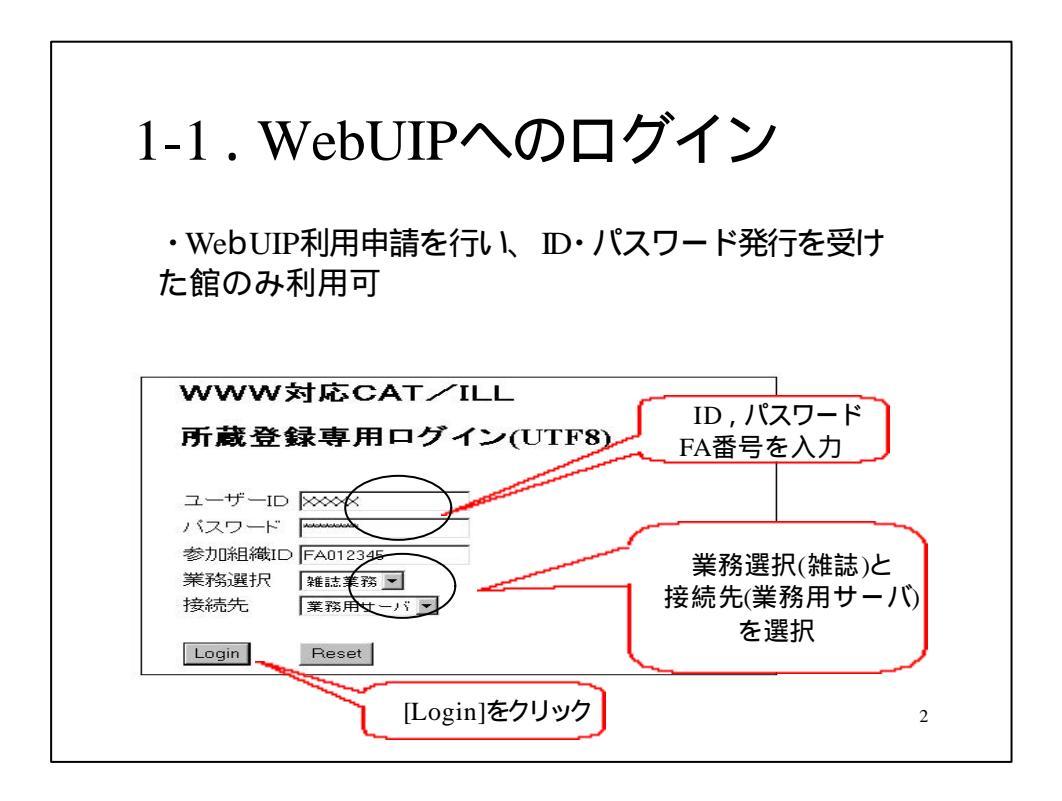

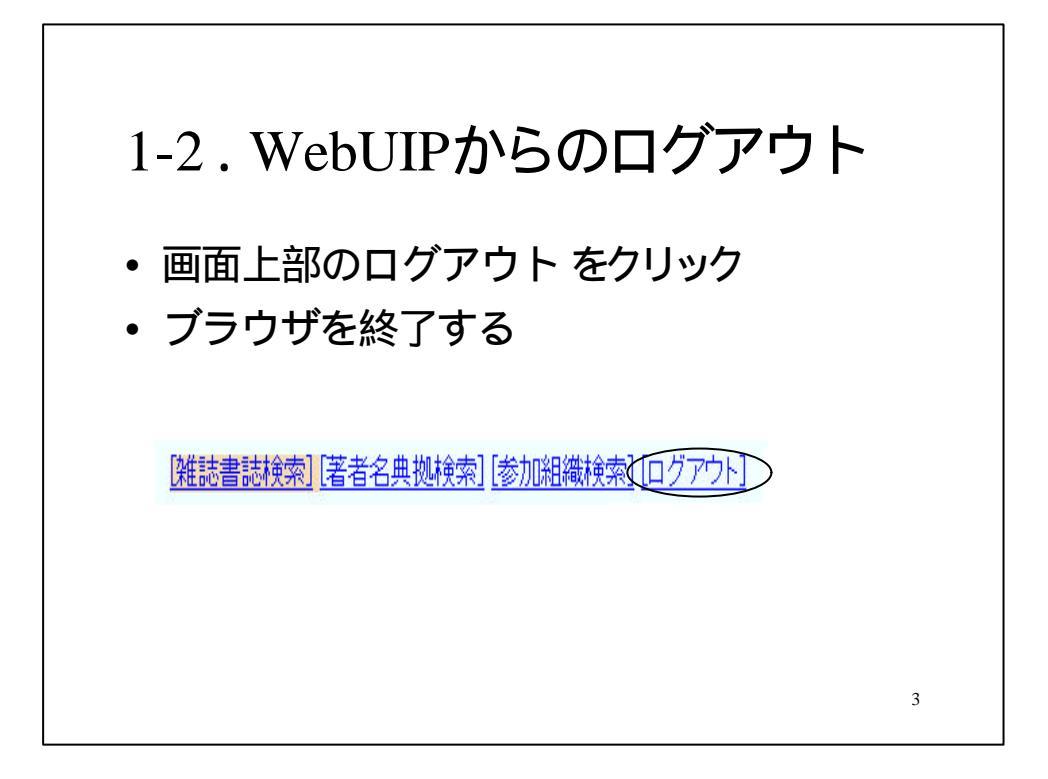

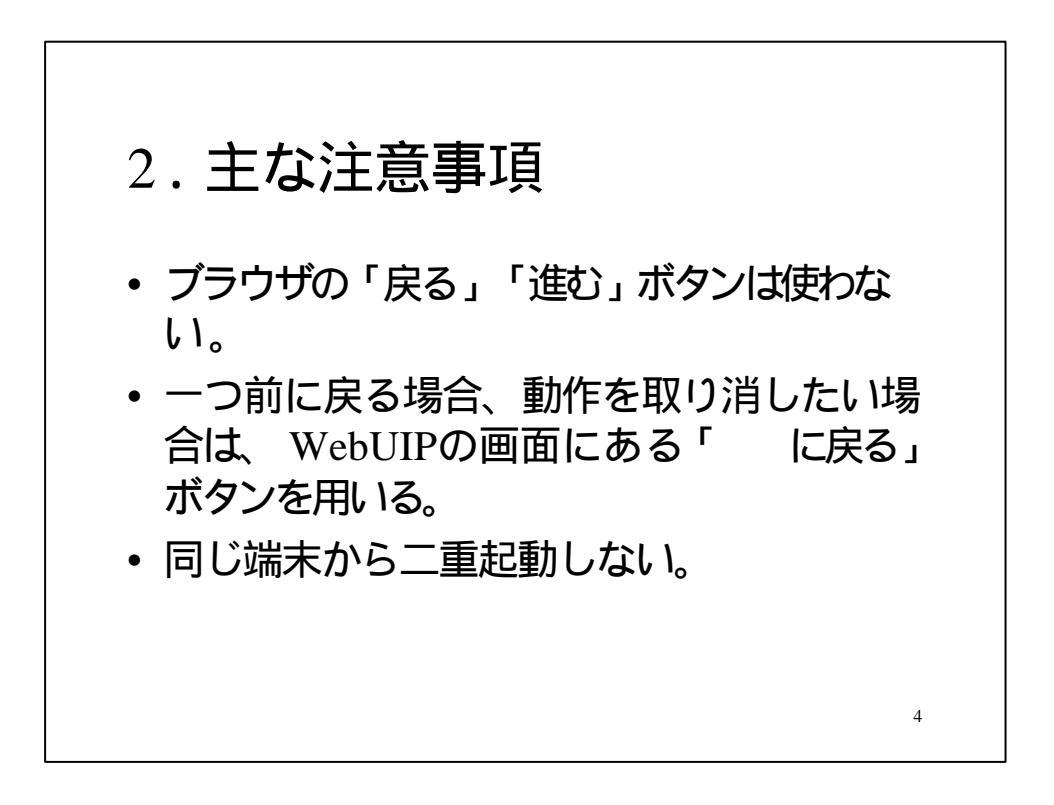

3. 所蔵更新 • 所蔵修正 最新号の受入、欠号補充、配置場所変更等 • 所蔵削除 廃棄、除籍、別の参加組織へ移管等 (学総目マニュアル15p, 22p 参照) 5

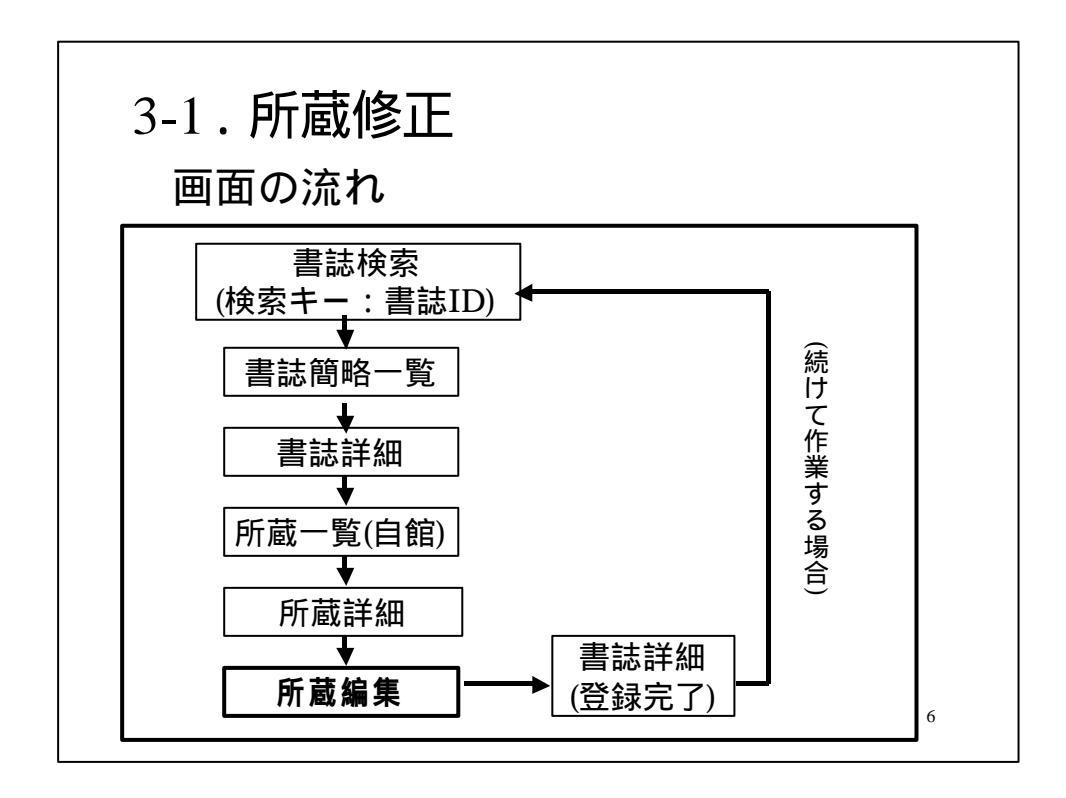

| 検索実行 アイル 阿娜球国 表示件数: 10 国 件 |         |
|----------------------------|---------|
| 検索実行 747ル 物職主 表示件数: 10 国件  |         |
|                            |         |
|                            |         |
|                            |         |
| CODEN: NDLPN/LCCN:         |         |
| YEAR:                      |         |
| CNTRY LANG                 |         |
|                            | L'TD    |
|                            | · ト IDノ |
|                            | 'T ID,  |
|                            |         |

| 難誌書誌簡略一覧              |        |                  |              |               |    |
|-----------------------|--------|------------------|--------------|---------------|----|
| R # 207               | 参照ファイ  | ル「和器正」 表示件数: [70 |              |               |    |
| TITLE= [              |        |                  |              |               |    |
| ISSN:<br>PUB=         | CODEN  | YEAR             |              |               |    |
| PLACE:                | CNTRY. | LANG             |              |               |    |
| SH= [                 |        | AKEY=            | <u></u>      |               |    |
| ID AA01211242<br>FILE | FID:   | = <u></u>        | 該書誌ID<br>書註: | )をクリック<br>詳細へ | 74 |

| 3-1-3. 書誌詳<br>MB#BAR#1 14 6 6 6 16 16 16 16 16 16 16 16 16 16 16                                                                                                    | 洋細と所蔵一覧                                                                                                    | (書誌詳細)                 |
|----------------------------------------------------------------------------------------------------|----------------------------------------------------------------------------------------------------|------------------------|
| BR NCE<br>SERIAL 前画面に戻る<br>(AA00200242) CRTDT:19507H<br>GMD: SMD: YEAH:1950 ONTHYA<br>REPRO: PSTAT: FREQ: REGL:<br>ISSN:00167353 CODEN: NDLPN:<br>TR:Geographical analysis : an inter<br>W YB:2011 on 1(1919)- | RNWDT-108900327<br>= TTLL:org TXTL: ORGL:<br>TYPE:<br>LCON: ULPN::251005L GPON:<br>national journal of the theoretical geography | "所蔵登録"を<br>クリックし、所蔵一覧へ |
| WLYR Will, no 10909<br>PUB Columbus, Ohio Ohio State 1<br>所蔵レコードIDを<br>クリックし、所蔵詳細へ                                                                                                    | University Press                                                                                                    | (所蔵一覧(自館))             |

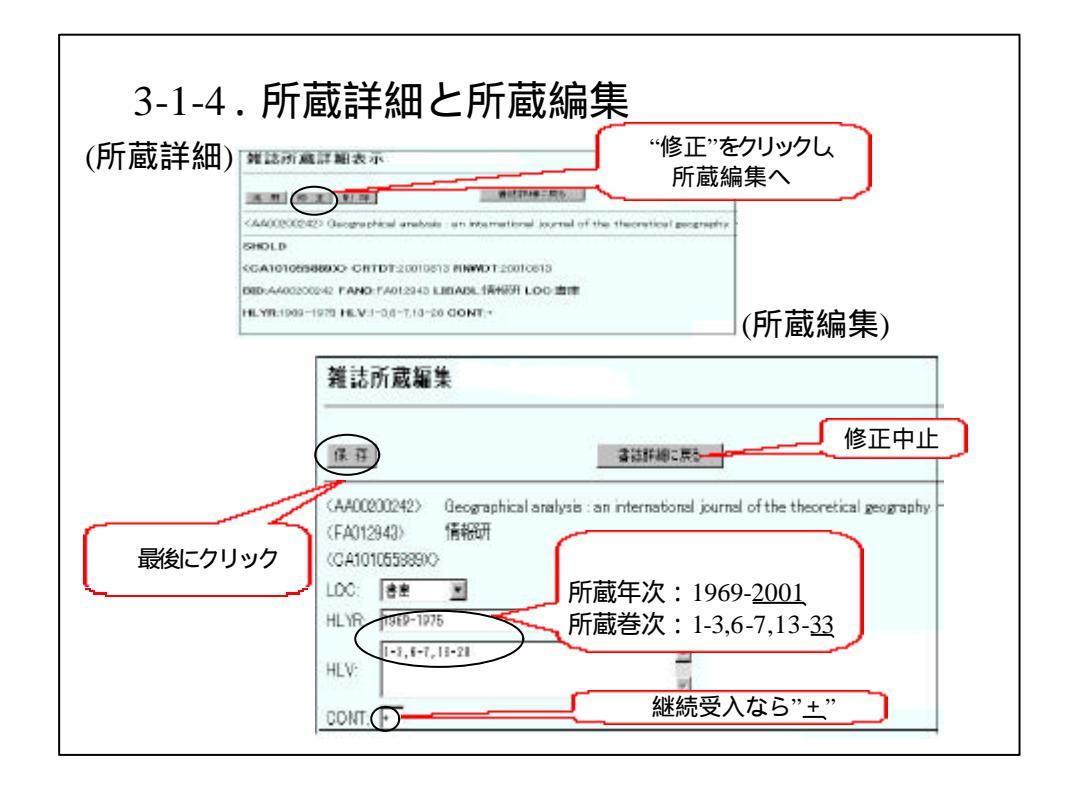

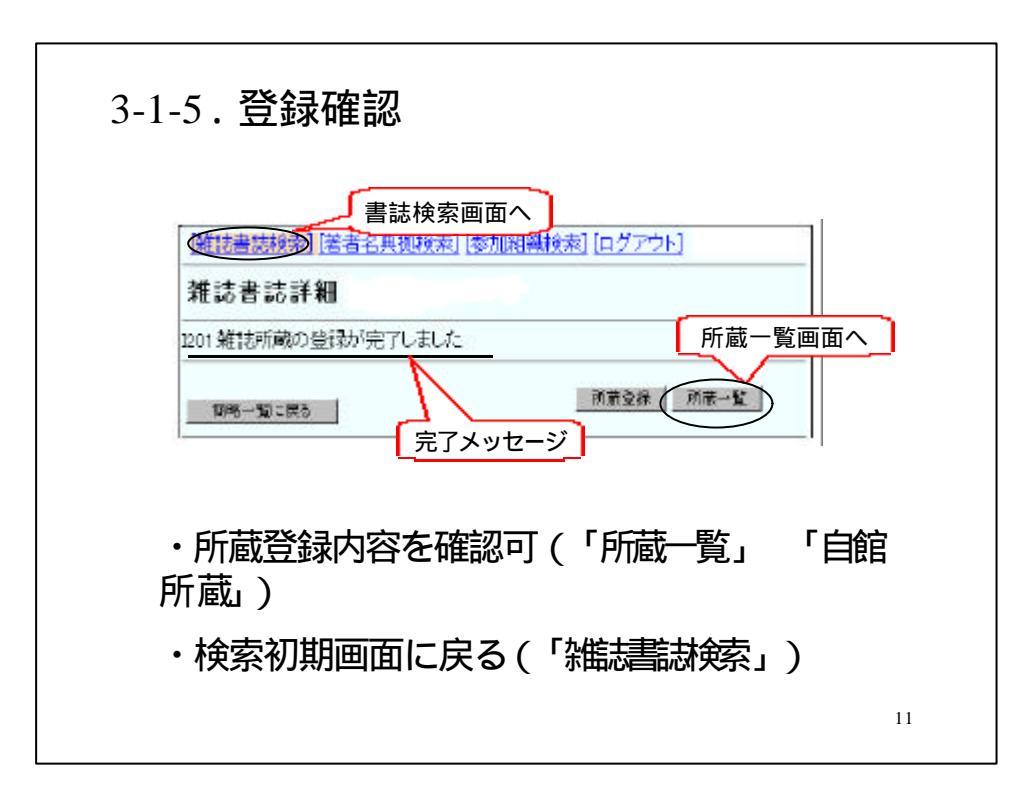

所蔵登録クライアントWebUIPによる所蔵データ更新

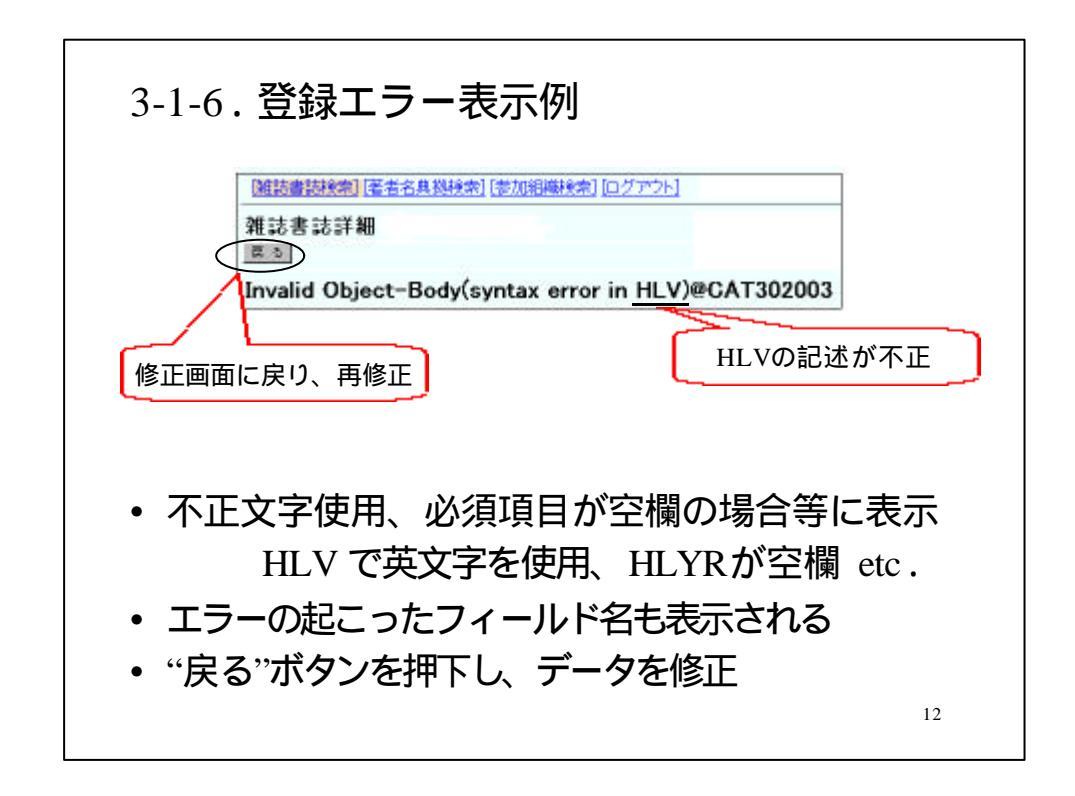

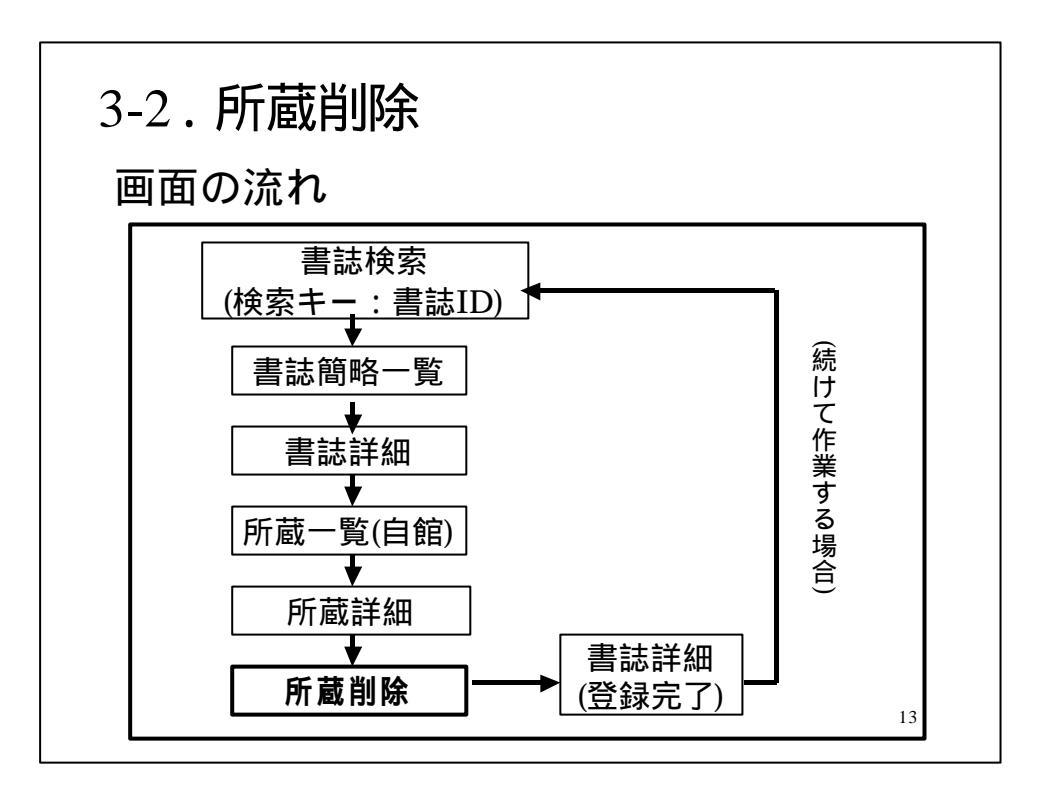

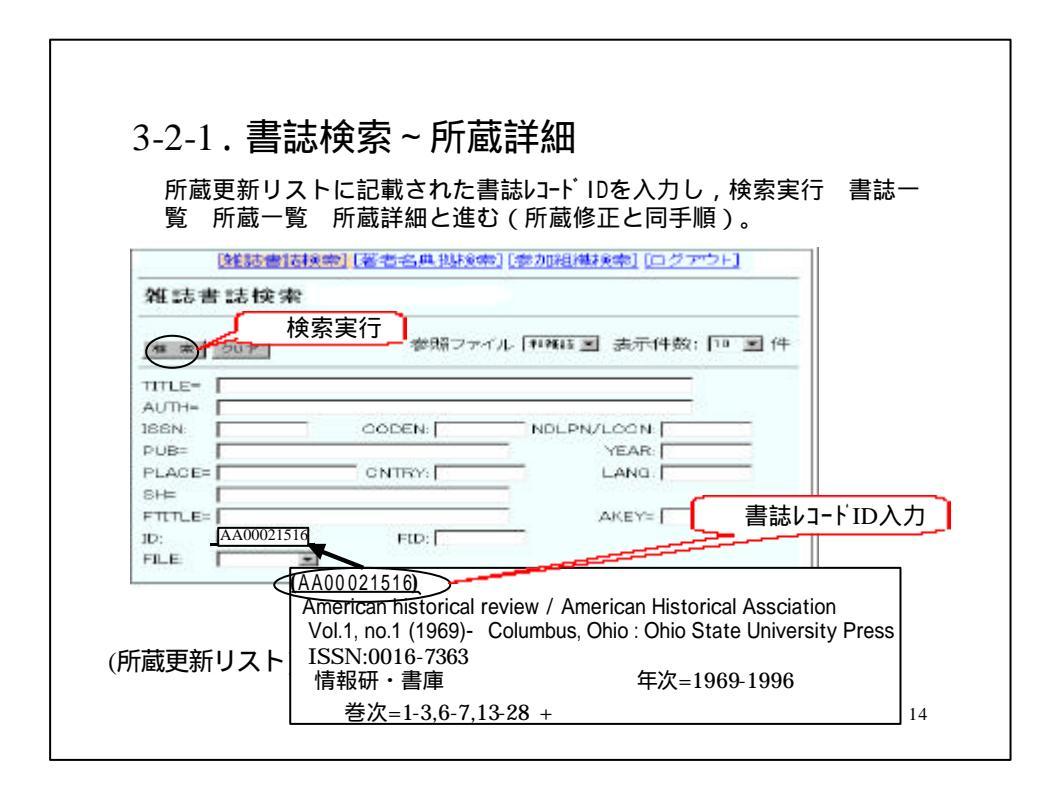

| 和語為月开放計和社会不下                                                                                | "削除"をクロッ                                      | 7                     |         |
|---------------------------------------------------------------------------------------------|-----------------------------------------------|-----------------------|---------|
| 2% FR (10 III 10)                                                                           | HIM 2797                                      | 書記詳細に戻る               |         |
| <aa00021516> American hie</aa00021516>                                                      | torical review / Ame                          | rican Historical Asec | olation |
| <ca1010558914> CRTDT:<br/>BID:A00021516 FANO:FA0<br/>HLYR:1985-1994 HLV:1-10</ca1010558914> | 20010813 RNWDT:21<br>12843 LIBABL:情報<br>CONT: | oorberta<br>研LOC:書庫   |         |
| (1)<br>雑誌書誌詳細(教育                                                                            |                                               | <b>★</b> [ログアウト]      |         |
| 1202 発展時代 「なり自動市からし」                                                                        | の<br>まいとう<br>即                                | 削除完了                  |         |

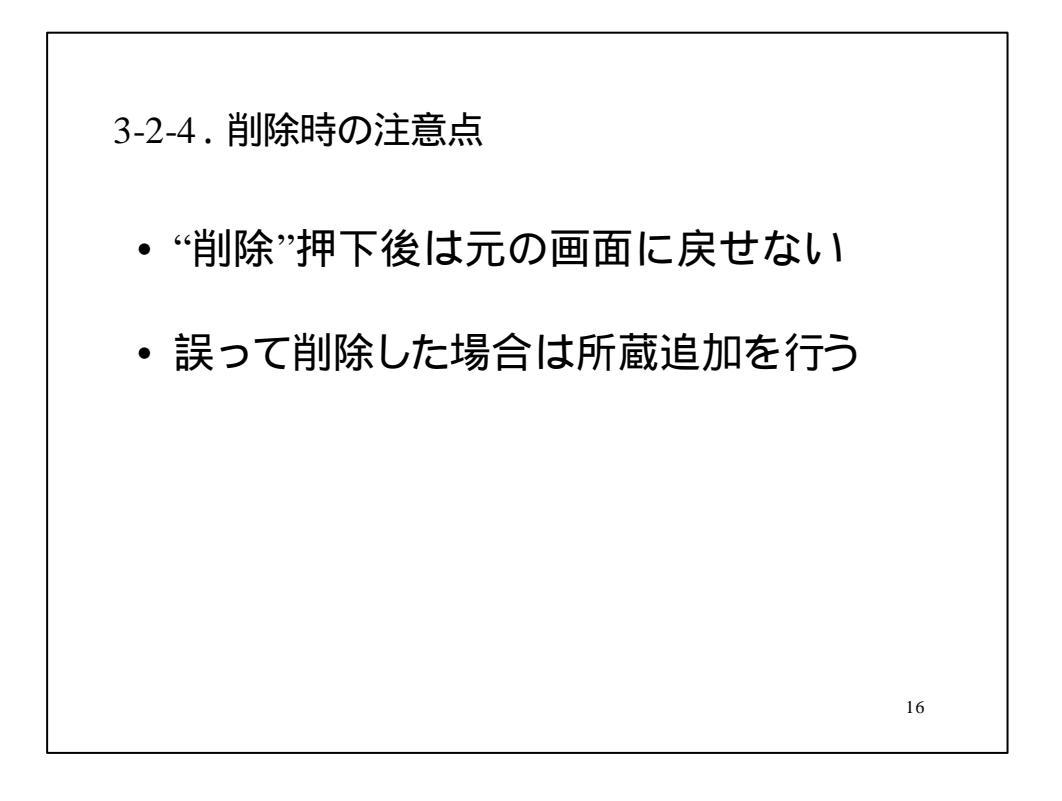

4. 所蔵追加 • 所蔵更新リストにない書誌を検索し、ヒット したら所蔵データを追加 • ヒットしなければ、書誌・所蔵追加作業(= データシートによる報告)を行う (p.15, p.22 **参照**) 17

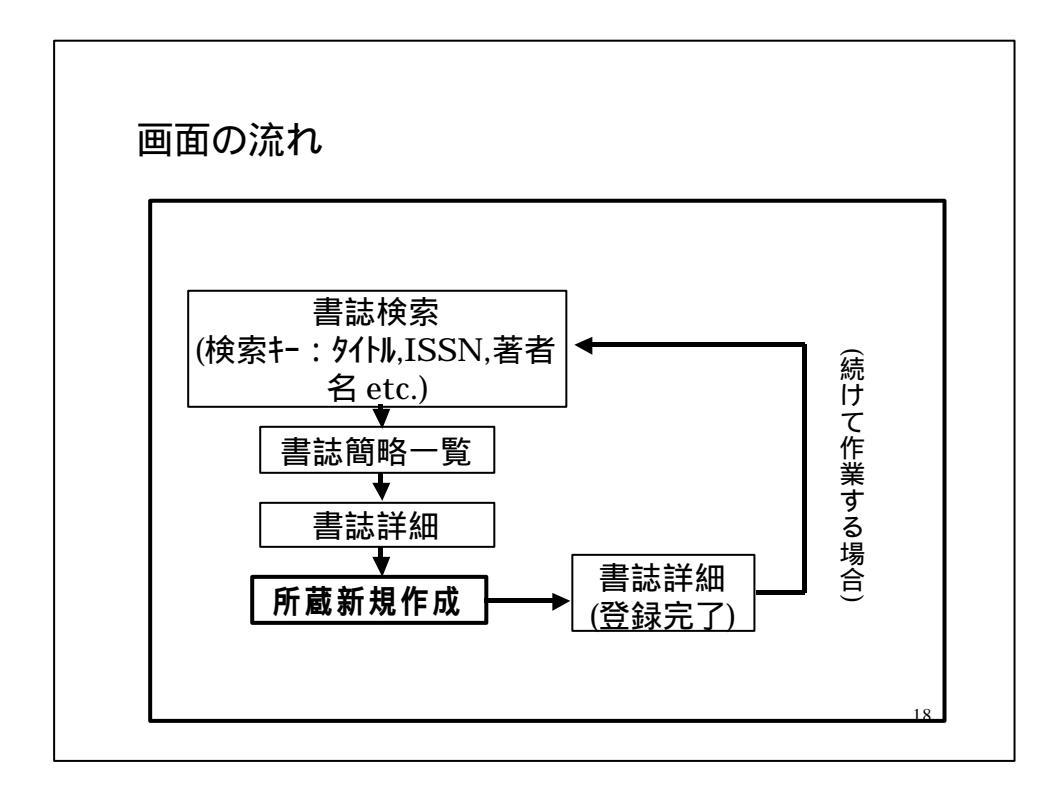

| t in America an illustrated magazine (ISSN)<br>いいのいからい。78(2000)までた登録(継結会)系守 | 0004-3214)                            |
|-----------------------------------------------------------------------------|---------------------------------------|
|                                                                             | · · · · · · · · · · · · · · · · · · · |
| 1(1992)かられ0.76(2000)よてを豆鉢(絶続支八がた                                            | )                                     |
|                                                                             |                                       |
|                                                                             |                                       |
| 植物書誌検索[[著者名典拠検索][参加]組織検索][ロクアウト]                                            |                                       |
| <sup>法書訪問始一覧</sup> 和雑誌 洋線                                                   | 雑誌に変更                                 |
| 検索実行                                                                        |                                       |
| ● 17 参照ファイル 注義は 長行け数:10 1件                                                  |                                       |
| TLB= an america illustrated magazine                                        |                                       |
| TH-                                                                         |                                       |
|                                                                             |                                       |
|                                                                             |                                       |

| 4-2-2.検索結果/書誌同定                                                                                                    |                           |
|----------------------------------------------------------------------------------------------------|---------------------------|
| (例)Art in America an illustrated magazine (ISSN<br>のNo.70(1992)からNo.78(2000)までを登録(継続受入予定                                | 0004-3214)<br>E)          |
| 検索結果 3件<br>VLYRの SERTAL <4 4,00038304> Art in America · Thustrated magazine 1 (1913)-9 (1921)                           | 範囲が異なる                    |
| (2)         SERIAL < <u>AA00070883&gt;</u> Art in America : an illustrated magazine 28 (1940)                           | 複製版の書誌                    |
| SERIAL <u><aa10568596></aa10568596></u> Art in America : An Illustrated magazine published quarterly <u>Reprint ed.</u> | vol. 27, no. 3(July 1939) |
| • 書誌を正しく同定する                                                                                                    |                           |
|                                                                                                    | 20                        |

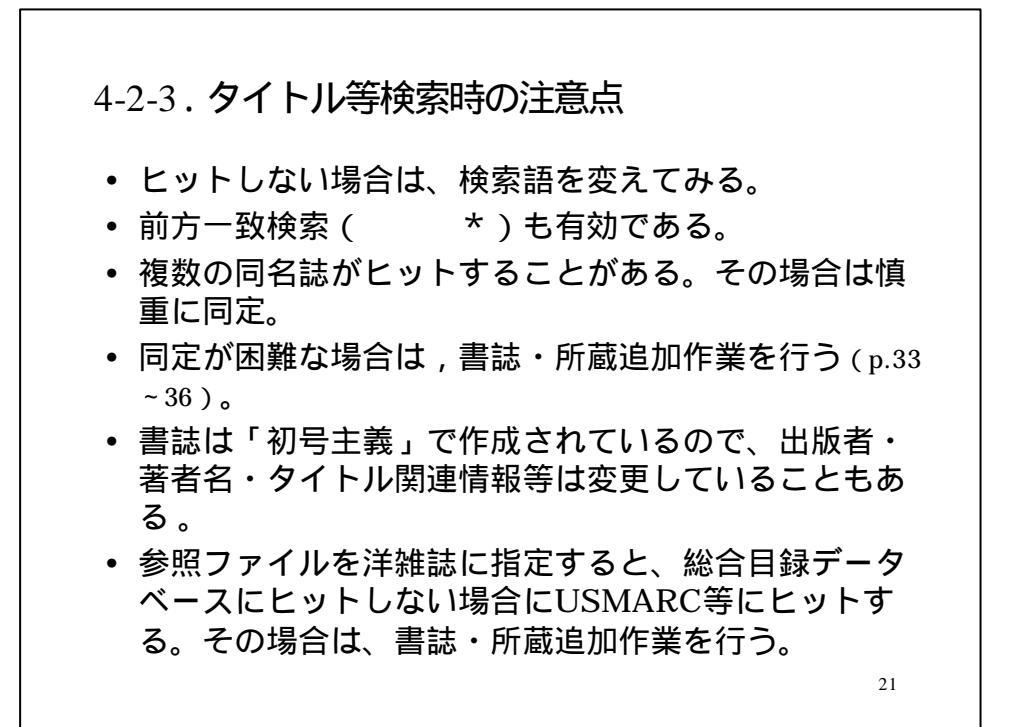

| )Art in Americ<br> o 70(1992)から | ca an illustrated<br>No 78(2000)までを習 | l magazine (ISSN 0004-3214<br>登録(継続受入予定) |
|---------------------------------|--------------------------------------|------------------------------------------|
|                                 |                                      |                                          |
| (雑誌書誌検索)(著書                     | 6名典拠検索11参加組織検索                       | <u>] [ログアウト]</u>                         |
| 雑誌書誌検索                          |                                      |                                          |
| 検索                              |                                      | - <b>羅羅王</b> 表示件数: 10 王 件                |
|                                 |                                      |                                          |
| TITLE=                          |                                      |                                          |
| ISSN: 00043214                  | CODEN                                | NDLPN/LCCN                               |
| DIIB-                           | 11 3220 (Adda 10)                    | VEAR                                     |

| 検索結果2件                 |                        |                             | VLY               | Rの範囲が |
|------------------------|------------------------|-----------------------------|-------------------|-------|
| X SERIAL <u>&lt; A</u> | A00038304> Art in Amer | ica : Illustrated magazine. | 1 (1913)-9 (1921) |       |
| ) SERIAL <u>&lt; A</u> | A00070883> Art in Amer | ica : an illustrated magazi | ne 28 (1940)      |       |
|                        |                        |                             |                   |       |
|                        |                        |                             |                   |       |
|                        |                        |                             |                   |       |

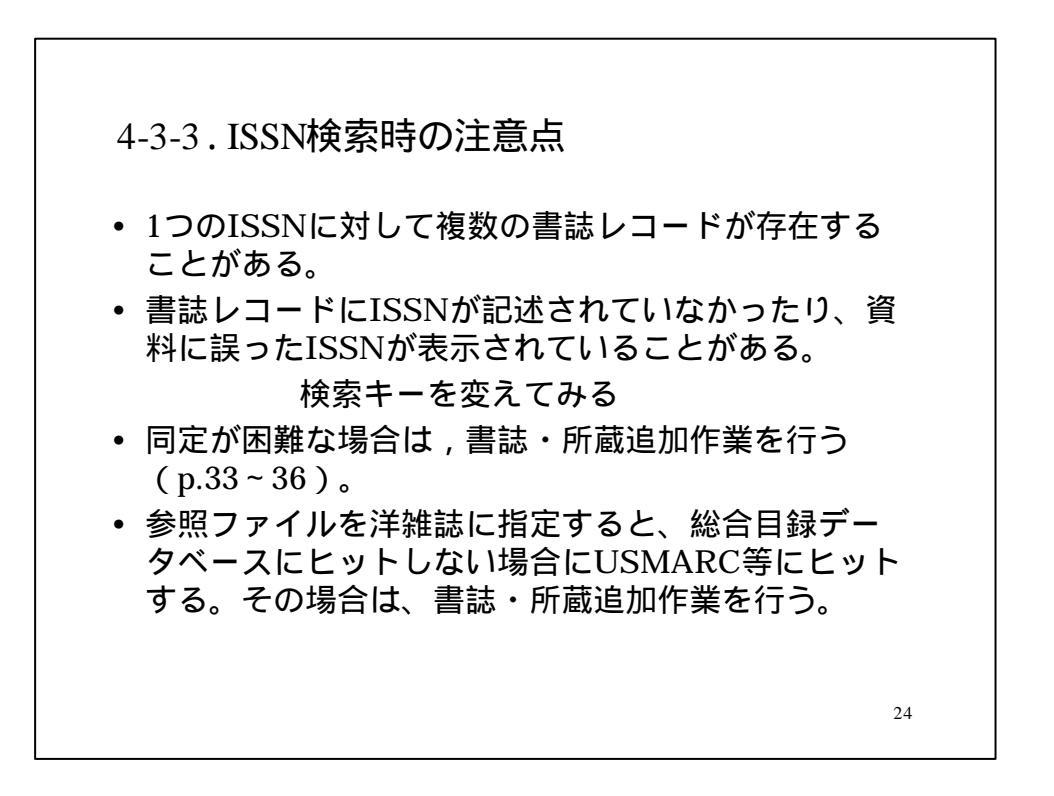

| 雜誌書誌詳細                             | 11200000000000000000000000000000000000 |
|------------------------------------|----------------------------------------|
| 物略一覧に戻る                            | 用助查销 用单一致                              |
| SERIAL                             |                                        |
| (AA00070983> CRTDT:199507          | 16 RNWDT:19990424                      |
| SMD: SMD: YEAR:1940 CNTR           | Y:us TTLL:ong TXTL:ong ORGL:           |
| REPRO: PSTAT::: FREQ:::: RE        | GL:r TYPE:p                            |
| SSN:00043214 CODEN: NDLP           | N: LOON:14011738                       |
| TR:Art in America : an illustrated | TR,VLYR,NOTE                           |
| VLYR:28 (1940)-                    | 「再度確認し同気                               |
| PUB:New York : Brandt Art Publ     | lications . 1940-                      |
| VT:AB:Art Am (1939)                |                                        |
| TKT Art in America (1939)          |                                        |

| ,                   | /   尼龙小小 八九                         | I ⊢                          |                          |            |
|---------------------|-------------------------------------|------------------------------|--------------------------|------------|
| • (例) A<br>No.70(19 | いた in America a<br>92)からNo.78(2000) | an illustrated m<br>までを登録(継続 | agazine (ISSN<br>受入予定)   | 0004-3214) |
| 雜誌所蔵                | 取新規作成                               |                              |                          |            |
| (4.77)              | 最後にクリック                             | 登                            |                          | 、力内容のクリア   |
| CAA0007066          | 3> Art in America : an Il           | lustrated magazine           | 28 (1940)                |            |
| CFA0129430          |                                     |                              | 9                        |            |
| HLYR: 199           | -78                                 |                              | 事務:<br>研究:<br>研究:<br>資料: |            |
| CONT: +             |                                     | イニュアルに従っ                     |                          | から         |
| CLN:                |                                     |                              | <b>参考</b><br>[3]書        |            |
|                     |                                     |                              |                          | 17         |

| 維読書誌検索] 手者名典拠検索] [参加組織検索] [ログアウト]                         |
|-----------------------------------------------------------|
| ■ #1:30 音 50 計 #10<br>1201 雑誌所蔵の登録が完了しました。<br>「 所蔵 一覧画面へ」 |
| 簡略一覧に戻る 所蔵一覧                                              |
| SERIAL<br><aa00070883> c 完了メッセージ DT:19980424</aa00070883> |
| GMD: SMD: YEAR:1940 CNTRY:us TTLL:eng TXTL:eng ORGL:      |
| REPRO: PSTAT:c FREQ:m REGL:r TYPE:p                       |
| ISSN:00043214 CODEN: NDLPN: LCCN:14011738 ULPN: GPON:     |
| TR:Art in America : an illustrated magazine               |
| VLYR:28 (1940)-                                           |
| PUB:New York : Brandt Art Publications , 1940-            |
| VT:AB:Art Am (1939)                                       |
| VT-KT-Art in America (1939)                               |
| ・登録内容を確認可能(「所蔵一覧」 「自館所蔵」)<br>・検索初期画面に戻る(「雑誌書誌検索」)         |

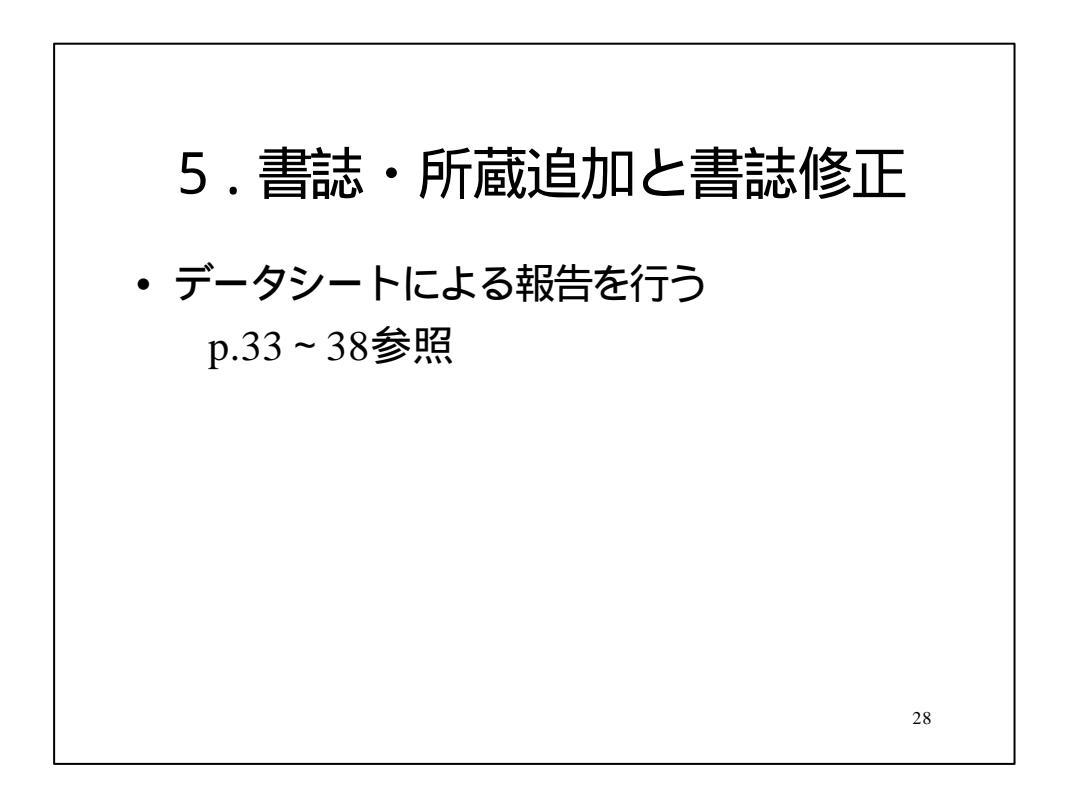

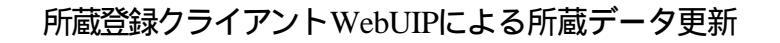

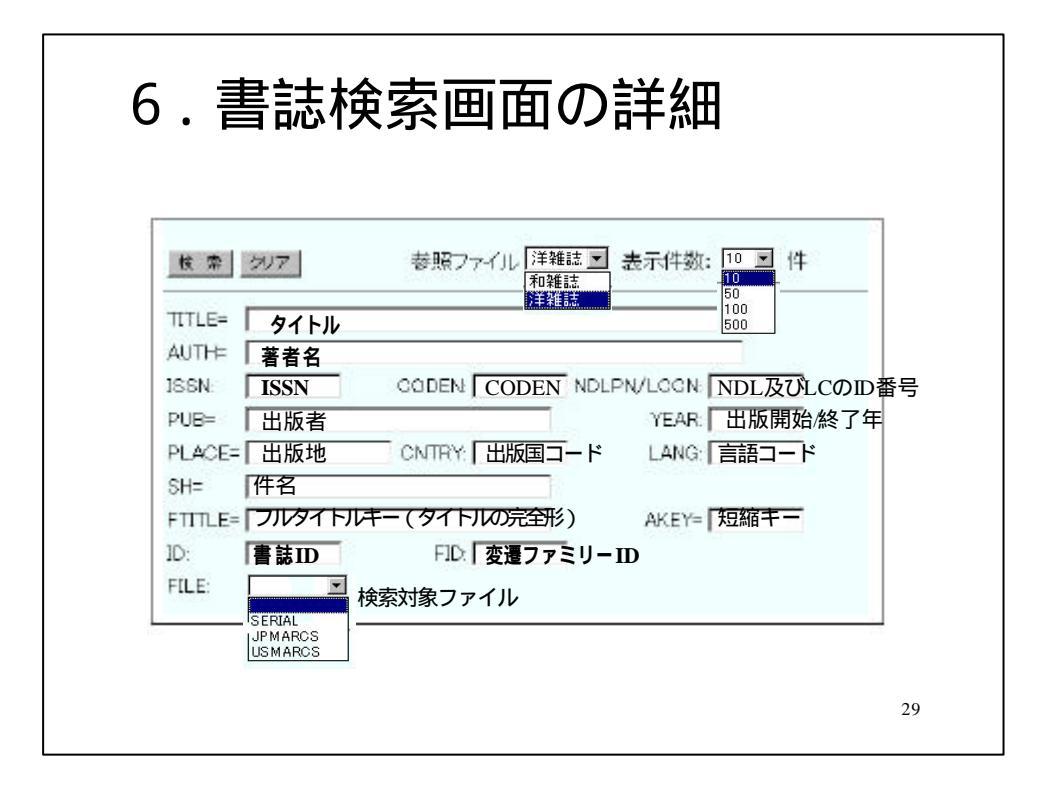

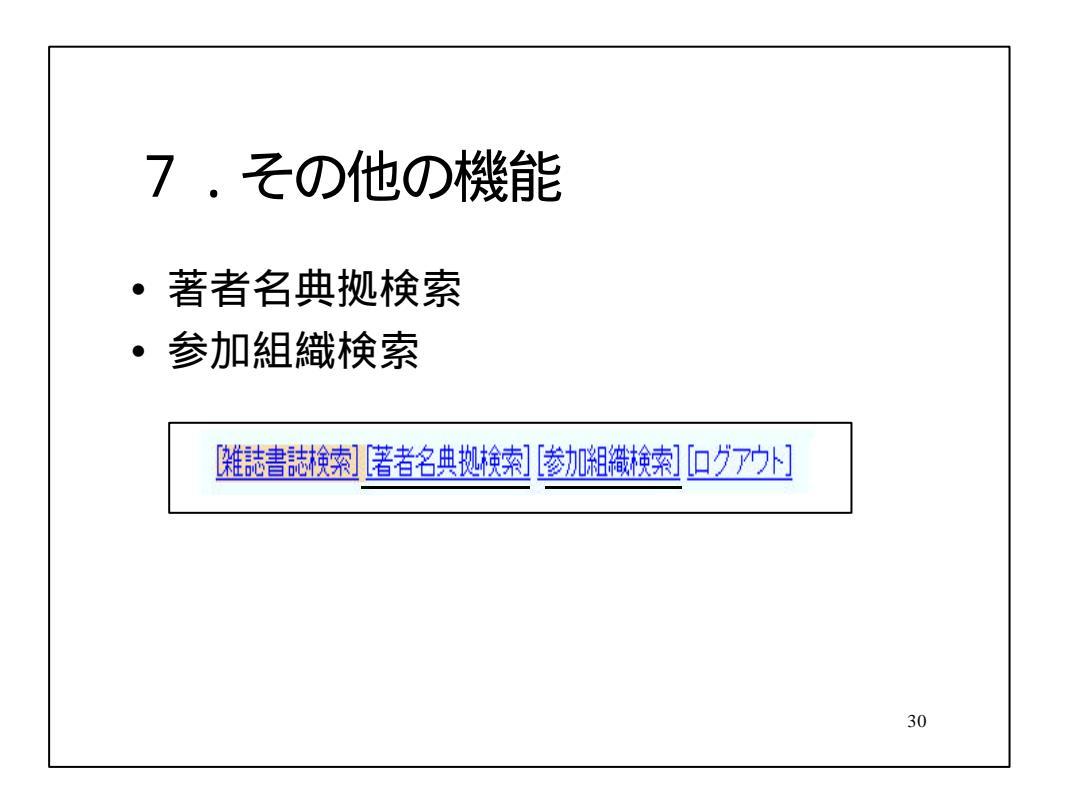

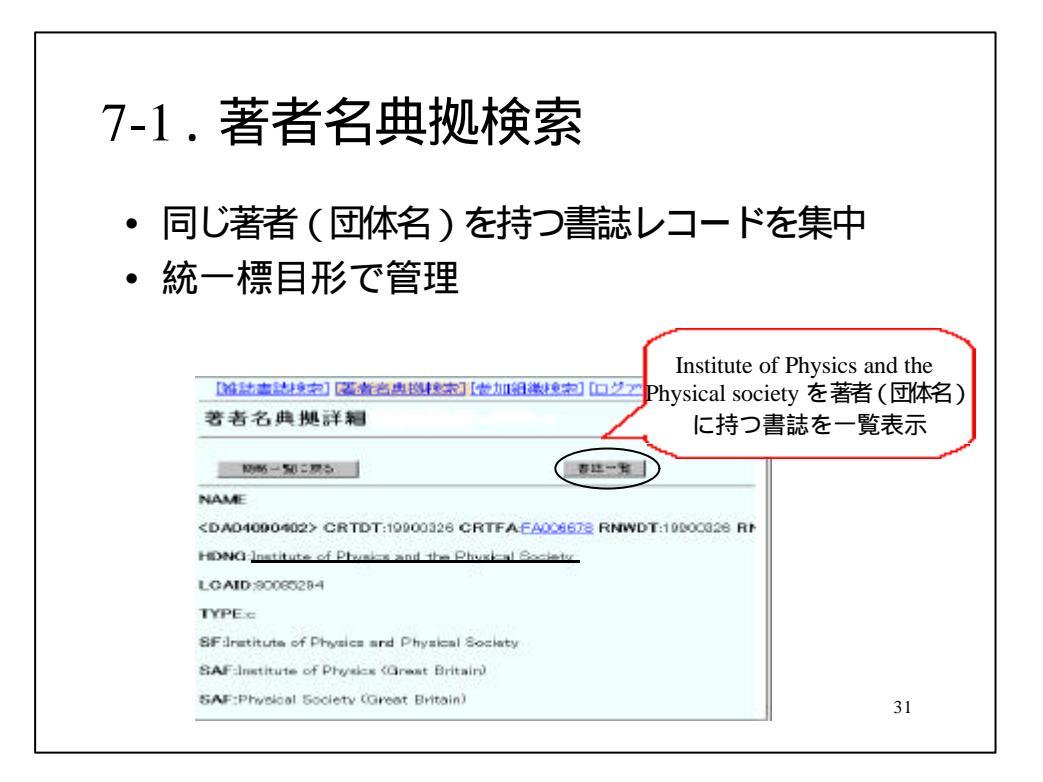

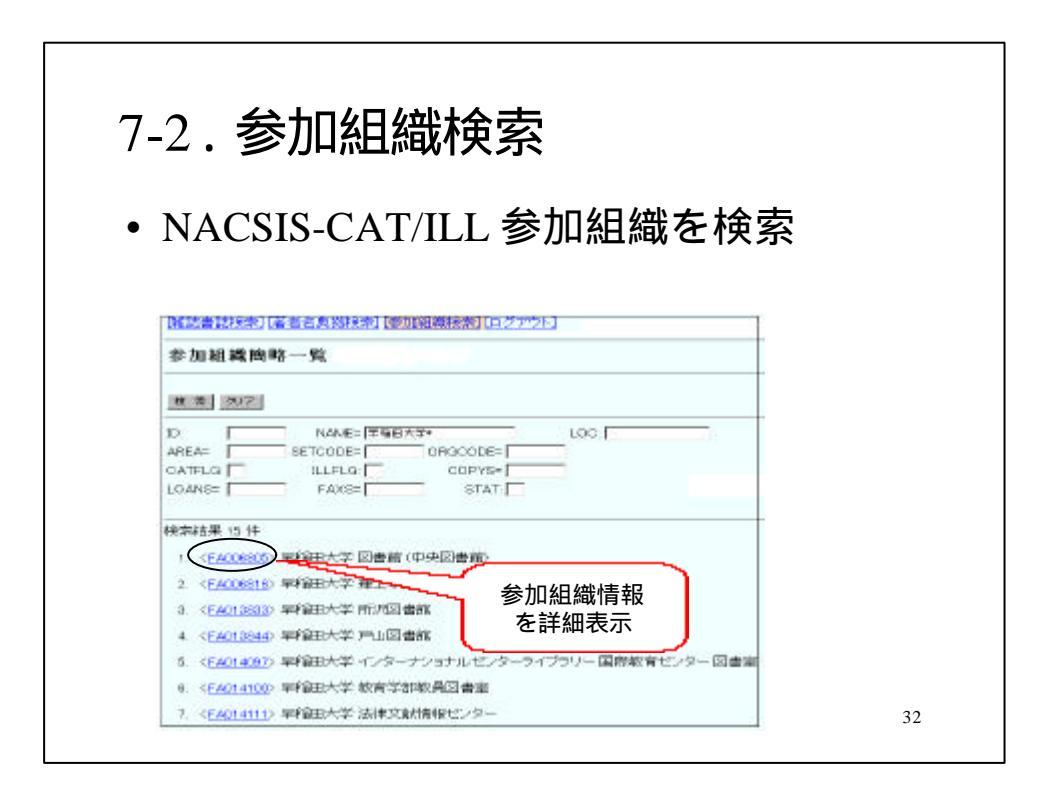